# SHSD PowerSchool Quick Reference Guide Progress Reports

#### **Accessing Progress Reports**

Log into Powerschool's Parent Portal from the District Website. Click on the "Applications" icon at the top right side of the screen.

| PowerSc                  | hool SIS   |                                                             |           |               |        |      |   |               |               |              |                  |     | isome, Parent I | Name Help   | Sign Ou |
|--------------------------|------------|-------------------------------------------------------------|-----------|---------------|--------|------|---|---------------|---------------|--------------|------------------|-----|-----------------|-------------|---------|
| SN                       | SN         |                                                             |           |               |        |      |   |               |               |              |                  |     |                 | 2 L         | ! 🗢     |
| Navigation               | Grades     | and A                                                       | ttonda    | nco: 51       | udant  | Nama |   |               |               |              |                  |     |                 | $\mathbf{}$ |         |
| Grades and<br>Attendance |            |                                                             |           |               |        |      |   |               |               |              |                  |     |                 |             |         |
| Class<br>Assignments     | Grades an  | d Attendance                                                | e Standar | ds Grades     |        |      |   |               |               |              |                  |     |                 |             |         |
| Grade History            |            | Attendance By Class                                         |           |               |        |      |   |               |               |              |                  |     |                 |             |         |
| Historical Grades        | Exp        | N                                                           | и т       | Last Wee<br>W | k<br>H | F    | м | This V<br>T W | Veek<br>H     | F            | Course           | Abs | ences           | Tardies     |         |
| At Report Card           |            |                                                             |           |               |        |      |   |               |               |              | Attendance Total | s   | 0               | 0           |         |
| Report Card              |            |                                                             |           |               |        |      |   | Curre         | nt weighted G | GPA (Q1): 2. | 6495             |     |                 |             |         |
| Attendance<br>History    |            |                                                             |           |               |        |      |   | S             | now dropped   | classes also | o l              |     |                 |             |         |
|                          |            |                                                             |           |               |        |      |   |               | Attendance    | e By Day     |                  |     |                 |             |         |
| Nouncation               |            |                                                             | Last Week |               |        |      |   | This Week     |               |              | Absence          | 98  | т               | Tardies     |         |
| Comments                 | М          | Т                                                           | w         | н             | F      | м    | т | w             | н             | F            | 20-21            | YTD | 20-21           | YTD         |         |
| Forms                    |            |                                                             |           |               |        |      |   |               | Attenda       | nce Totale   | 0                | 0   | 0               | 0           |         |
| My Schedule              | Legend     |                                                             |           |               |        |      |   |               | , ttonuo      | inte iotala  | 2                | 5   | Ū               |             |         |
| School                   | Attendance | Legena Attendance Codes: Blank=Present   A=Absent Unexcused |           |               |        |      |   |               |               |              |                  |     |                 |             |         |

The parent can access the student's special education documents by clicking the link "Special Services"

| PowerSchool SIS          |                                     |            |                     |              |       |                 |                               |          |            |          |            | Applications |                       | Close                   |              |
|--------------------------|-------------------------------------|------------|---------------------|--------------|-------|-----------------|-------------------------------|----------|------------|----------|------------|--------------|-----------------------|-------------------------|--------------|
| SN                       | SN Student Name Student Name        |            |                     |              |       |                 |                               |          |            |          |            |              |                       |                         |              |
|                          |                                     |            |                     |              |       |                 |                               |          |            |          |            | Forms        | Your available forms. |                         |              |
| Navigation               | Credes and Attendances Student Name |            |                     |              |       |                 |                               |          |            |          |            |              |                       | A La Manager Notificati | on solutions |
| Grades and<br>Attendance | Grades                              | and A      | ttenda              | nce: 3       | luuer | Special Service | Parent Portal by Frontline Ed | lucation |            |          |            |              |                       |                         |              |
| Class<br>Assignments     | Grades and                          | Attendance | Standa              | rds Grades   |       |                 |                               |          |            |          |            |              |                       |                         |              |
| <b>F</b>                 |                                     |            |                     |              |       |                 |                               |          | Attend     | ance B   | y Class    |              |                       |                         |              |
| Grade History            |                                     |            | Last Week This Week |              |       |                 |                               |          |            |          |            |              |                       |                         |              |
| Historical<br>Grades     | Exp                                 | N          | Т                   | W            | н     | F               | м                             | т        | w          | н        | F          | Course       |                       |                         |              |
|                          |                                     |            |                     |              |       |                 |                               |          |            |          |            | Attendance   | e                     |                         |              |
| Report Gard              |                                     |            |                     |              |       |                 |                               | Cu       | rent weigh | ited GP/ | A (Q1): 2. | 6495         |                       |                         |              |
| Attendance<br>History    |                                     |            |                     |              |       |                 |                               |          | Show dro   | pped cla | asses also | 0            |                       |                         |              |
| Email                    |                                     |            |                     |              |       |                 |                               |          | Atten      | dance E  | By Day     |              |                       |                         |              |
| Notification             | Last Week This Week A               |            |                     |              |       |                 |                               |          |            | b        |            |              |                       |                         |              |
| Teacher<br>Comments      | м                                   | т          | w                   | н            | F     | м               | т                             | w        | H          | 1        | F          | 20-21        |                       |                         |              |
| Earma                    |                                     |            |                     |              |       |                 |                               |          |            |          |            | 0            |                       |                         |              |
| Points                   |                                     |            |                     |              |       |                 |                               |          | Att        | endanc   | e Totals   | 0            |                       |                         |              |
| My Schedule              | Legend                              |            |                     |              |       |                 |                               |          |            |          |            |              |                       |                         |              |
| School                   | Attendance C                        | odes: Blan | k=Present   A=      | Absent Unexc | cused |                 |                               |          |            |          |            |              |                       |                         |              |

## SHSD PowerSchool Quick Reference Guide Progress Reports

The following page will appear:

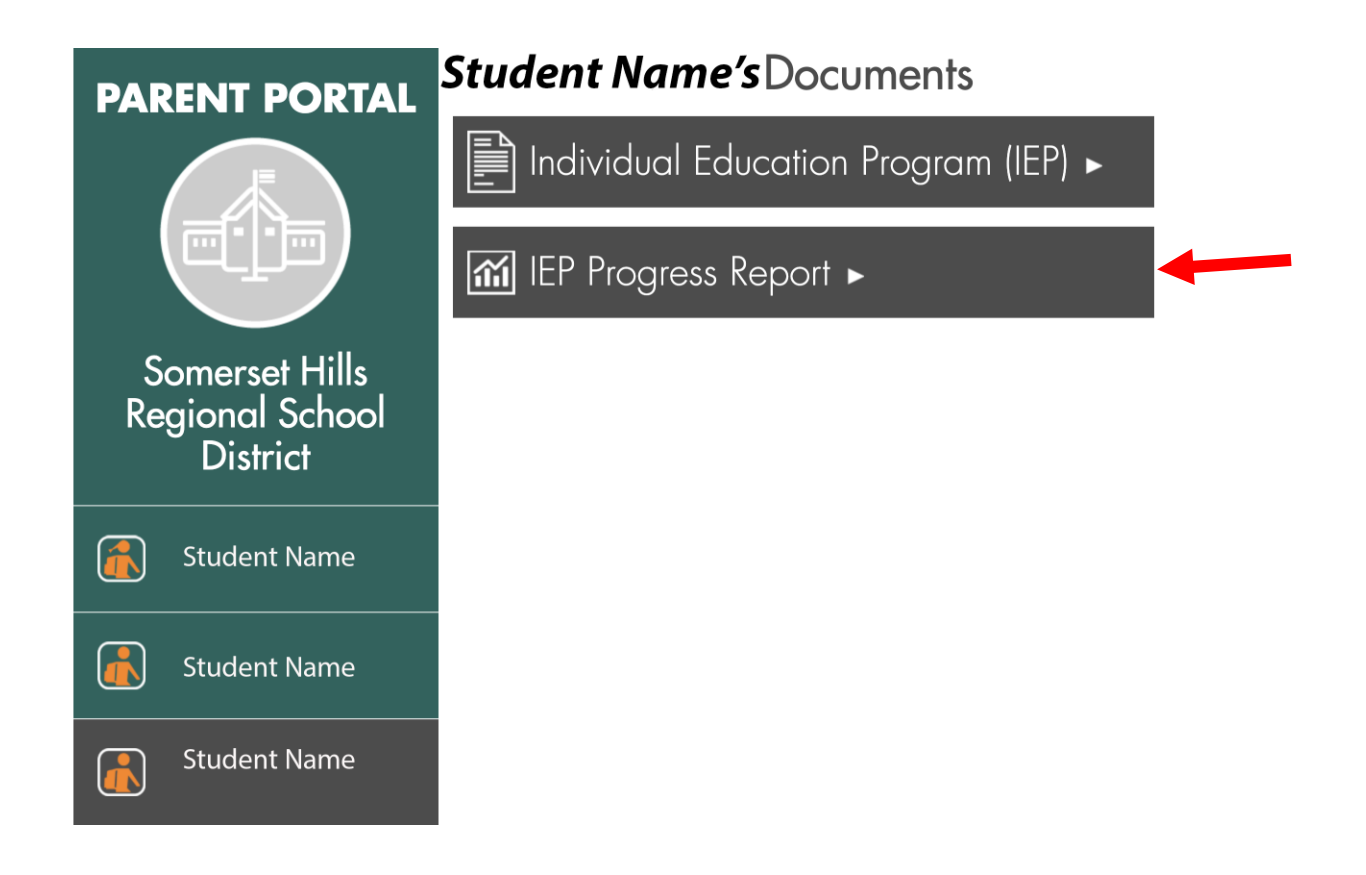

Choose the IEP Progress Report Flag to open Progress Report.

## SHSD PowerSchool Quick Reference Guide IEP'S

#### Accessing Individual Education Plan (IEP'S)

Log into Powerschool's Parent Portal from the District Website. Click on the "Applications" icon at the top right side of the screen.

| PowerSc                  | hool SIS      |                                                                |              |               |       |                 |           |  |  |           |             |                 |           | Somer Paren   | t Name  | lelp   S | Sign Out |
|--------------------------|---------------|----------------------------------------------------------------|--------------|---------------|-------|-----------------|-----------|--|--|-----------|-------------|-----------------|-----------|---------------|---------|----------|----------|
| SN                       | I SN          |                                                                |              |               |       |                 |           |  |  |           |             |                 |           |               | ß       | F i      | ÷        |
| Navigation               | Grades a      | and Att                                                        | enda         | nce: Sti      | idant | Nama            |           |  |  |           |             |                 |           |               |         |          |          |
| Grades and<br>Attendance | Orduco c      |                                                                |              |               |       |                 |           |  |  |           |             |                 |           |               |         |          |          |
| Class<br>Assignments     | Grades and A  | Grades and Attendance Standards Grades                         |              |               |       |                 |           |  |  |           |             |                 |           |               |         |          |          |
| Grade History            |               | Attendance By Class                                            |              |               |       |                 |           |  |  |           |             |                 |           |               |         |          |          |
| Historical<br>Grades     | Exp           | Exp M T W H                                                    |              |               |       |                 | F M T W i |  |  |           | F           | Course Ab       |           | ences Tardles |         | les      |          |
| Report Card              |               |                                                                |              |               | -     |                 |           |  |  |           |             | Attendance Tota | ls        | 0             | 0       |          |          |
| Attendance<br>History    |               | Current weighted GPA (Q1): 2.6495<br>Show dropped classes also |              |               |       |                 |           |  |  |           |             |                 |           |               |         |          |          |
| Email<br>Notification    |               |                                                                |              |               |       |                 |           |  |  | Attendanc | e By Day    |                 |           |               |         |          |          |
| Teacher<br>Comments      | м             | Last Week                                                      |              |               |       | This Week M T W |           |  |  | н         | F           | Absenc<br>20-21 | es<br>YTD | 20-21         | Tardies | YTD      |          |
| Forms                    |               |                                                                |              |               |       |                 |           |  |  | Attenda   | ince Totals | 0               | 0         | 0<br>D        |         | 0        |          |
| My Schedule              | Legend        |                                                                |              |               |       |                 |           |  |  |           |             |                 |           |               |         |          |          |
| School                   | Attendance Co | des: Blank=F                                                   | Present   A= | Absent Unexcu | ised  |                 |           |  |  |           |             |                 |           |               |         |          |          |

The parent can access the student's special education documents by clicking the link "Special Services"

| PowerSchool SIS       |               |             |               |              |             |                                         |                                      |       |               |              |            |  |  | Close |
|-----------------------|---------------|-------------|---------------|--------------|-------------|-----------------------------------------|--------------------------------------|-------|---------------|--------------|------------|--|--|-------|
| SN                    | Student Na    | me Stud     | ent Nam       | Applications | Description |                                         |                                      |       |               |              |            |  |  |       |
| Navigation            | Grades        | and A       | ttenda        | nce S        | SchoolMasse | Policy III Sector Notification solution | s                                    |       |               |              |            |  |  |       |
| Grades and Attendance | Grades        |             | tterrau       | 100. 0       | 1           | Special Services                        | Parent Portal by Frontline Education | >     |               |              |            |  |  |       |
| Class<br>Assignments  | Grades and    | Attendance  | Standar       | ds Grades    |             |                                         |                                      |       |               |              |            |  |  |       |
| Grade History         |               |             |               |              |             |                                         |                                      |       | Attendance    | By Class     |            |  |  |       |
| Historical<br>Grades  | Exp           | Exp M T     |               | W            | н           | F                                       | M T                                  |       | / H           | F            | Course     |  |  |       |
| Report Card           |               | -           | -             | -            | -           | -                                       | -                                    |       |               |              | Attendance |  |  |       |
| Attendance<br>History |               |             |               |              |             |                                         |                                      | Curre | nt weighted ( | SPA (Q1): 2. | 6495<br>D  |  |  |       |
| Email<br>Notification |               |             |               |              |             |                                         |                                      |       | Attendanc     | e By Day     |            |  |  |       |
| Teacher<br>Comments   | м             | т           | W             | н            | F           | м                                       | т                                    | W     | н             | F            | 20-21      |  |  |       |
| Forms                 |               |             |               |              |             |                                         |                                      |       | Attenda       | ince Totals  | 0          |  |  |       |
| My Schedule           |               |             |               |              |             |                                         |                                      |       |               |              |            |  |  |       |
| School                | Attendance Co | odes: Blank | =Present   A= | Absent Unexc | :used       |                                         |                                      |       |               |              |            |  |  |       |

# SHSD PowerSchool Quick Reference Guide IEP'S

The following page will appear:

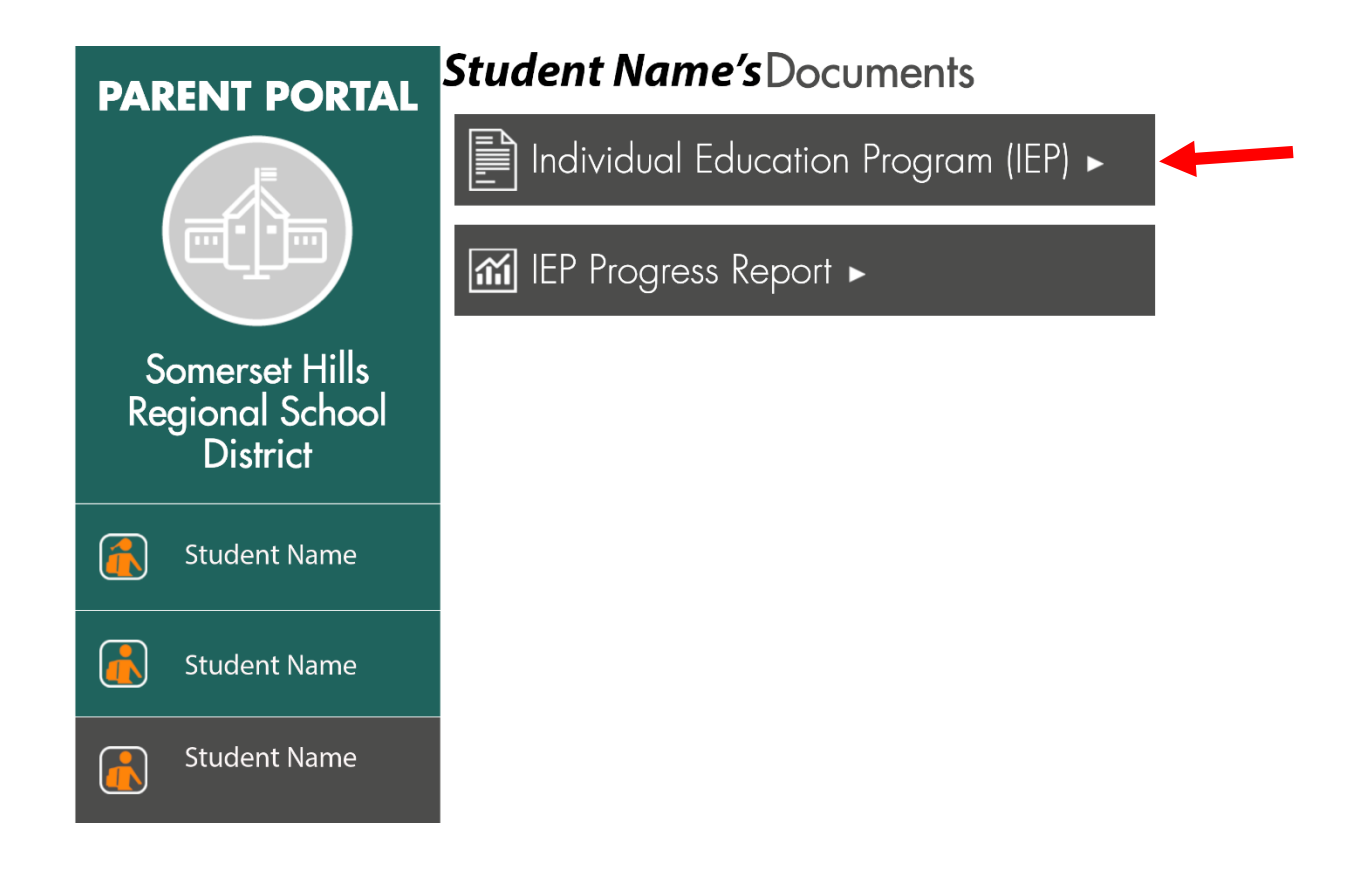

Choose the Individual Education Program Flag to open the IEP.